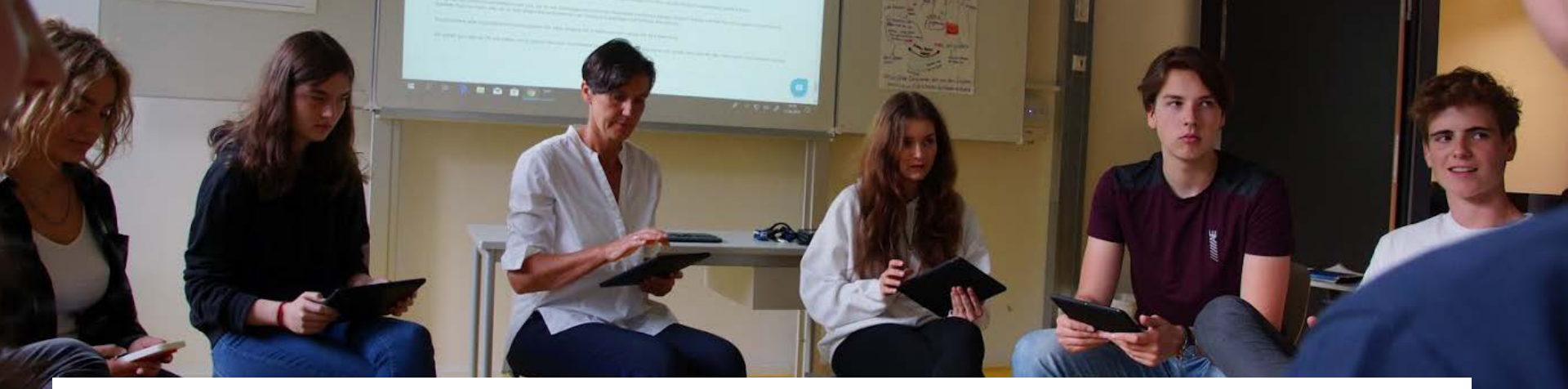

# SEP IN DER PRAXIS: UNTERRICHTSFEEDBACK

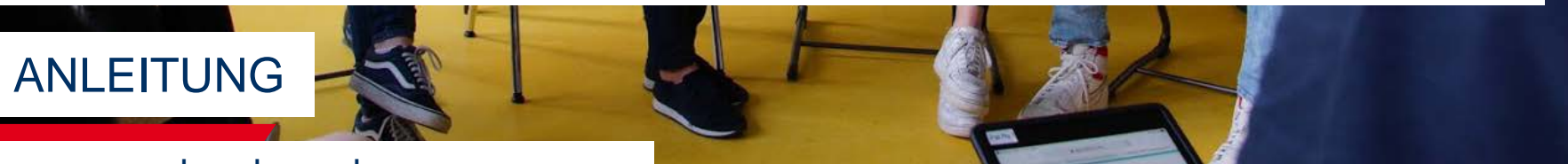

www.sep-hamburg.de

ifbq

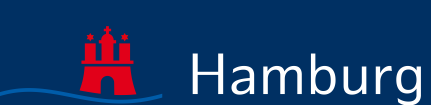

Stand 03.11.2020

### VORBEMERKUNG

- Diese Anleitung ist als individuelle Info oder als Info f
  ür das Kollegium nutzbar.
- Ergänzende Erläuterungen finden sich in den Foliennotizen.
- Das Selbstevaluationsportal HH (SEP) befindet sich im Aufbau. Neuigkeiten rund ums SEP finden Sie im SEP unter <u>Aktuelles</u>.

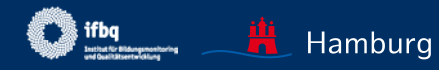

## NEUERUNGEN IM SEP

### Neu ab 03.11.20

- Die Zugangscodes zur Befragung können nun per E-Mail an die SuS versandt werden. (Die Möglichkeit, Ausdrucke mit Zugangscodes im Unterricht zu verteilen, bleibt bestehen).
- Das Geschlecht der SuS wird nicht mehr abgefragt, da die bisherige Abfrage (männlich, weiblich) und der Zwang zur Beantwortung nicht zeitgemäß ist. Eine veränderte Abfrage wäre zu ressourcenintensiv gewesen. ACHTUNG: Ergebnisberichte, die nach dem 03.11.20 abgerufen werden, enthalten keine geschlechtsspezifischen Werte – auch wenn diese ehemals erhoben wurden.
- Das Webanalysetool Matomo wurde abgeschaltet.
- Aufgrund der zusätzlichen Funktionen und Veränderungen mussten die Datenschutzerklärung und Nutzungsbedingungen angepasst werden. Die Zustimmung hierzu wird bei der Anmeldung im Portal nach dem 03.11.20 erfragt.

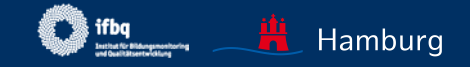

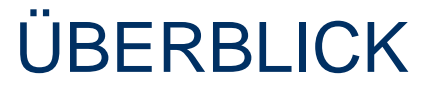

01 Anleitung zur Nutzung des SEP

SEP im Überblick und Registrierung

Neue Befragung anlegen und durchführen

Laufende Befragung einsehen, abschließen, auswerten

Ergebnisse einsehen

02 Feedback mit dem SEP organisieren

03 Rechtsfragen, Datenschutz

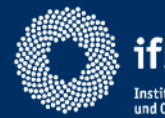

Institut für Bildungsmonitoring und Qualitätsentwicklung

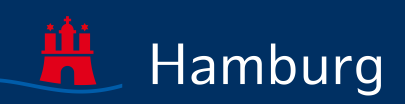

# ANLEITUNG ZUR NUTZUNG DES SEP

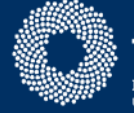

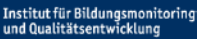

fba

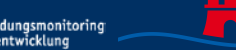

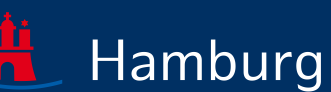

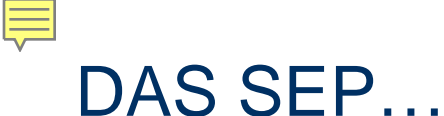

- stellt wissenschaftlich hergeleitete Befragungsbausteine bereit, aus denen ausgewählt werden kann (Baukastenprinzip)
- kann durch eigene Fragen ergänzt werden
- vergleicht die Lehrersicht mit der Schülersicht (äquivalente Items werden von Schülerinnen/Schülern UND Lehrkräften ausgefüllt)

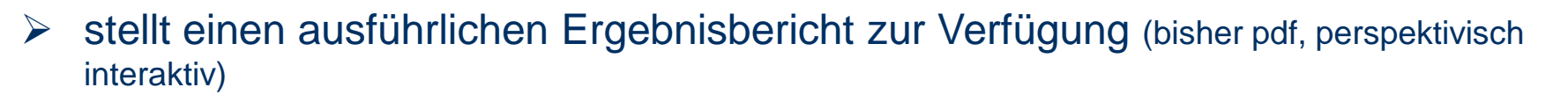

- ermöglicht Online-Befragungen auf verschiedenen Endgeräten (auch Smartphone)
- ➢ ist datenschutzrechtlich geprüft und belässt die Datenhoheit bei der Lehrkraft

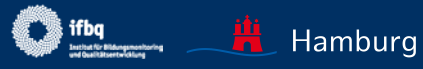

### **ABLAUF EINER BEFRAGUNG IM ÜBERBLICK**

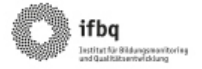

#### Ablauf einer Onlinebefragung für Unterrichtsfeedback im Selbstevaluationsportal

Vorab: Registrierung im Portal unter www.sep-hamburg.de

Sie benötigen eine E-Mail-Adresse und ein selbstgewähltes Passwort.

#### 1.Vorbereitung 2. Durchführung 3. Auswertung Lehrkraft meldet sich in ihrem SEP-Konto Schülerinnen und Schüler erhalten TAN Lehrkraft meldet sich in ihrem SEP-Konto mit E-Mail-Adresse und Passwort an mit E-Mail-Adresse und Passwort an Lehrkraft nimmt sich ihre TAN ✓ Lehrkraft leat Klasse/Lerngruppe fest Alle Schülerinnen und Schüler sowie die Lehrkraft beendet die Befragung Lehrkraft konfiguriert den Fragebogen Lehrkraft √\_ ✓ Lehrkraft legt Design fest ✓ loggen sich mit TAN im Portal ein ✓ füllen einen Fragebogen bis zum Ende aus (Zugangscode verfällt) Portal erstellt TAN-I iste oder Versand der Portal wertet die Ergebnisse aus und TANs per E-Mail als Zugang für erstellt sofort einen Ergebnisbericht Schülerinnen und Schüler sowie Lehrkraft

Noch Fragen? Infos auf www.sep-hamburg.de unter FAQ. Oder senden Sie eine E-Mail an schuelerfeedback@ifbq.hamburg.de

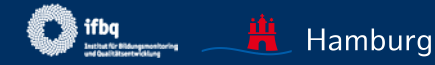

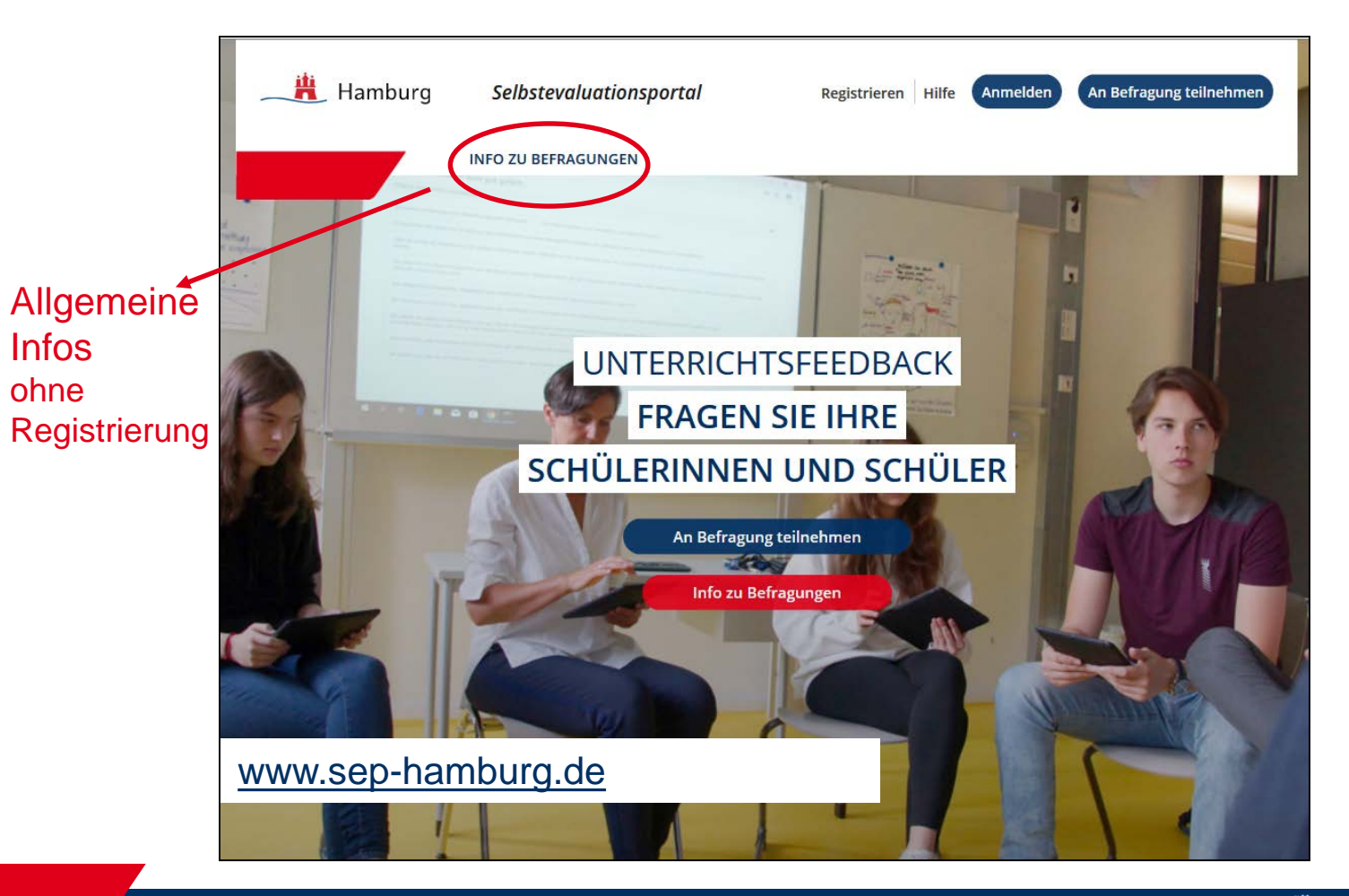

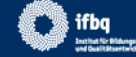

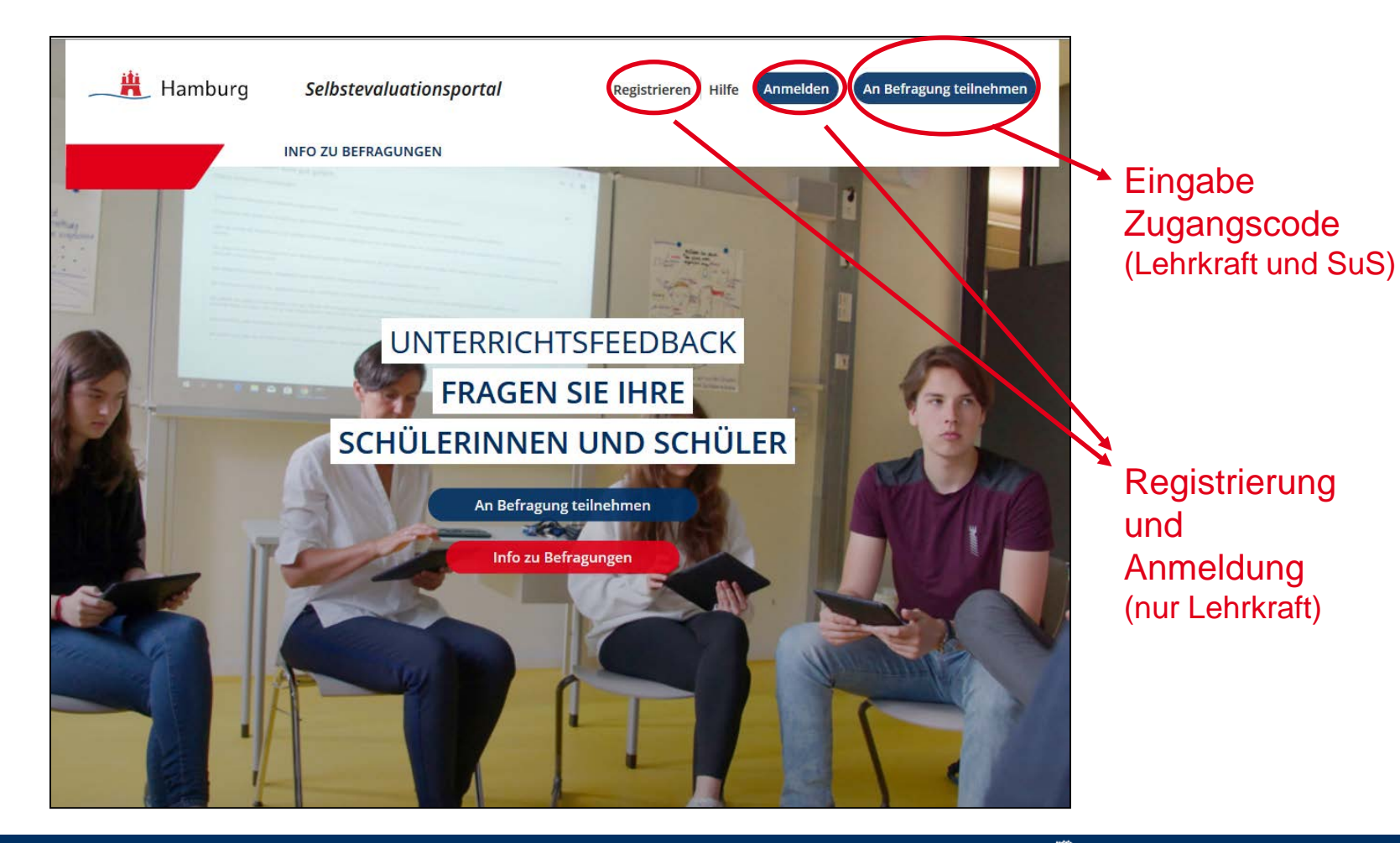

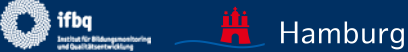

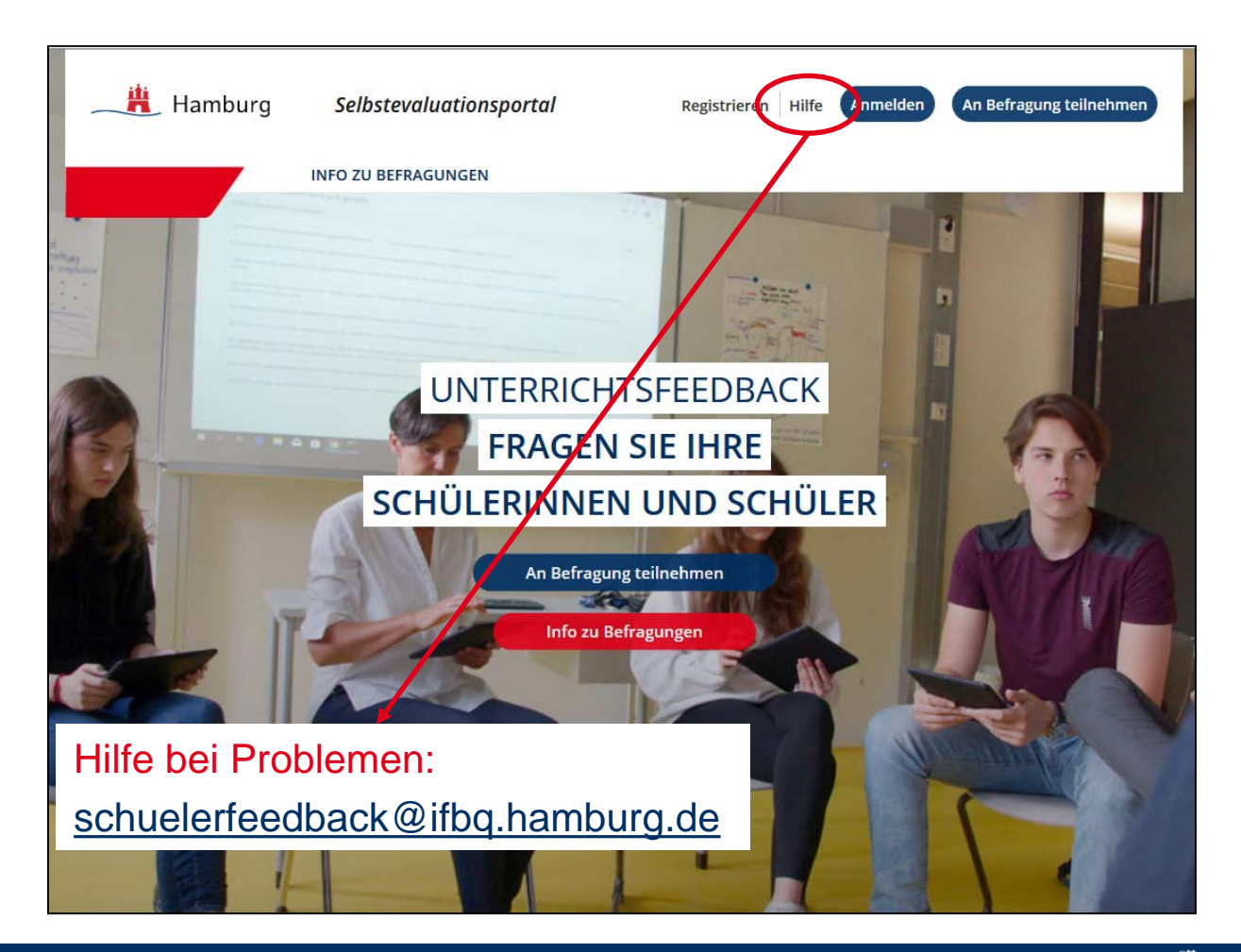

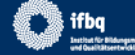

## INFO ZU BEFRAGUNGEN

- Erläuterungen zum Nachlesen
- ausführliches FAQ
- Downloads wichtiger Dokumente, z.B. Beispiel-Ergebnisbericht

| Überblick              |
|------------------------|
| Aktuelles              |
| Ablauf                 |
| Fragebogen             |
| Download               |
| FAQ                    |
| Elterninfo             |
| Schülerinfo            |
| Unterstützung/Beratung |
|                        |
|                        |

### ABLAUF

Einen grafischen Überblick über den Ablauf finden Sie im Download-Bereich.

Um eine Befragung anlegen zu können, müssen Sie sich einmalig registrieren Ihrem geschützten Bereich anmelden.

#### 1. Im Portal registrieren

Sie registrieren sich mit einer beliebigen E-Mail-Adresse und einem selbstgewä Zusätzlich geben Sie lediglich Ihre Schulform an (keinen Schulnamen). Anschlie Bestätigungsmail und bestätigen Ihre Registrierung.

#### 2. Im Portal anmelden

Auf der Startseite melden Sie sich mit Ihren persönlichen Zugangsdaten in Ihre des Hamburger Selbstevaluationsportals an. (Um sich im Portal anmelden zu k triert sein.) Anschließend können Sie

✓ eine neue Befragung anlegen
 ✓ eine laufende Befragung abschließen oder

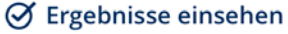

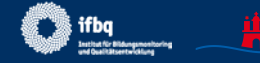

Hamburg

Seite 12

# REGISTRIERUNG

- Ihre E-Mail-Adresse können Sie frei wählen (auch Pseudonym).
- Die Schulform wird erfragt, der Name Ihrer Schule wird nicht erhoben.

Sie erhalten anschließend eine Mail zur Bestätigung der Anmeldung. Nach der Registrierung wird Ihnen eine Bestätigungsmail an die von Ihnen angegebene E-Mail-Adresse geschickt. Nach Bestätigung dieser E-Mail können Sie das Selbstevaluationsportal nutzen.

#### Füllen Sie hierzu folgende Felder aus. Alle Felder sind Pflichtfelder.

| E-Mail *                                                                                                    |                                                                                                    |
|----------------------------------------------------------------------------------------------------|----------------------------------------------------------------------------------------------------|
|                                                                                                    | Jegliche Form von E-Mail-Adressen sind gültig, insbesondere solche,<br>die keinerlei Rückschluss auf Person oder Schulzugehörigkeit auf-<br>weisen (Pseudonyme). |
| Passwort *                                                                                                    | Bitte wählen Sie das Passwort für Ihren Zugang zum Selbstevaluati-<br>onsportal frei aus.                                                                        |
| Passwort bestätigen *                                                                                                    | Bitte wiederholen Sie hier das von Ihnen gewählte Passwort.                                                                                                    |
| Schulform *                                                                                                    |                                                                                                    |
| Bitte auswählen 🔹                                                                                                    |                                                                                                    |
| Ich stimme der Speicherung der oben eingegebenen<br>Die Nutzungsbedingungen sowie die Datenschutzerl<br>und bin mit diesen einverstanden. | Daten zu.<br><mark>klärung</mark> habe ich gelesen                                                                                                    |
| * Pflichtfeld                                                                                                    |                                                                                                    |
| Registrieren                                                                                                    |                                                                                                    |

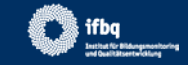

### ANMELDUNG IM GESCHÜTZTEN BEREICH

### **Dieser Bereich**

- dient der Administration der eigenen Befragungen
- ist nur f
  ür die angemeldete Lehrkraft sichtbar und zug
  änglich (Datenhoheit)

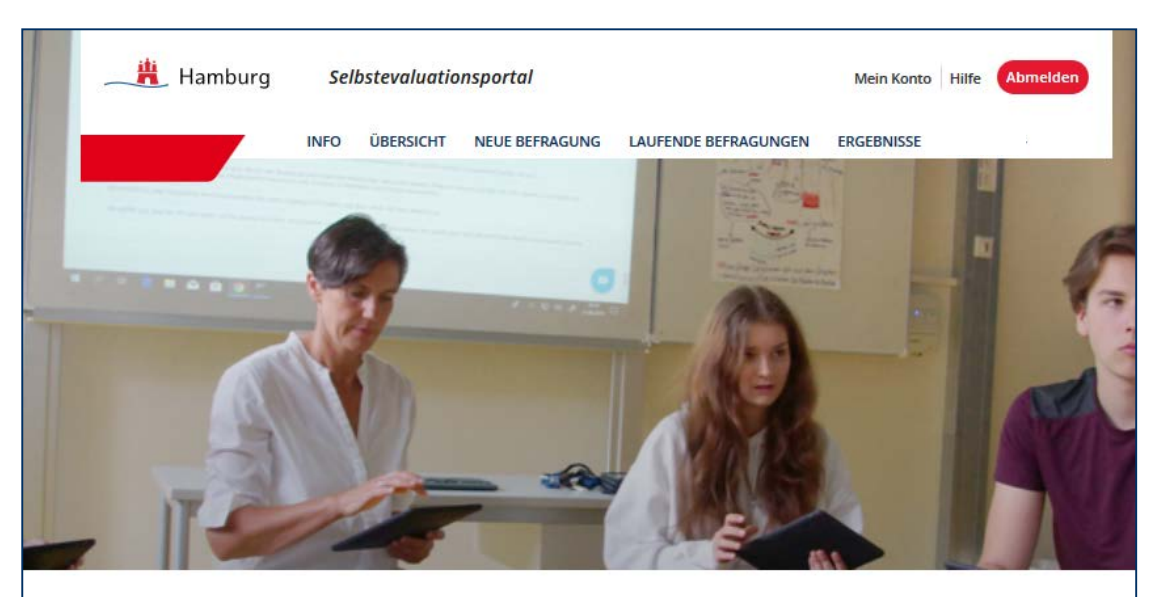

#### Herzlich Willkommen in Ihrem geschützten Bereich des Selbstevaluationsportals.

Hier haben Sie folgende Möglichkeiten:

Neue Befragung selbst anlegen Laufende Befragung einsehen, abschließen und auswerten lassen Ergebnisse abgeschlossener Befragungen einsehen

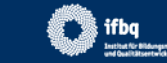

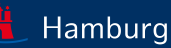

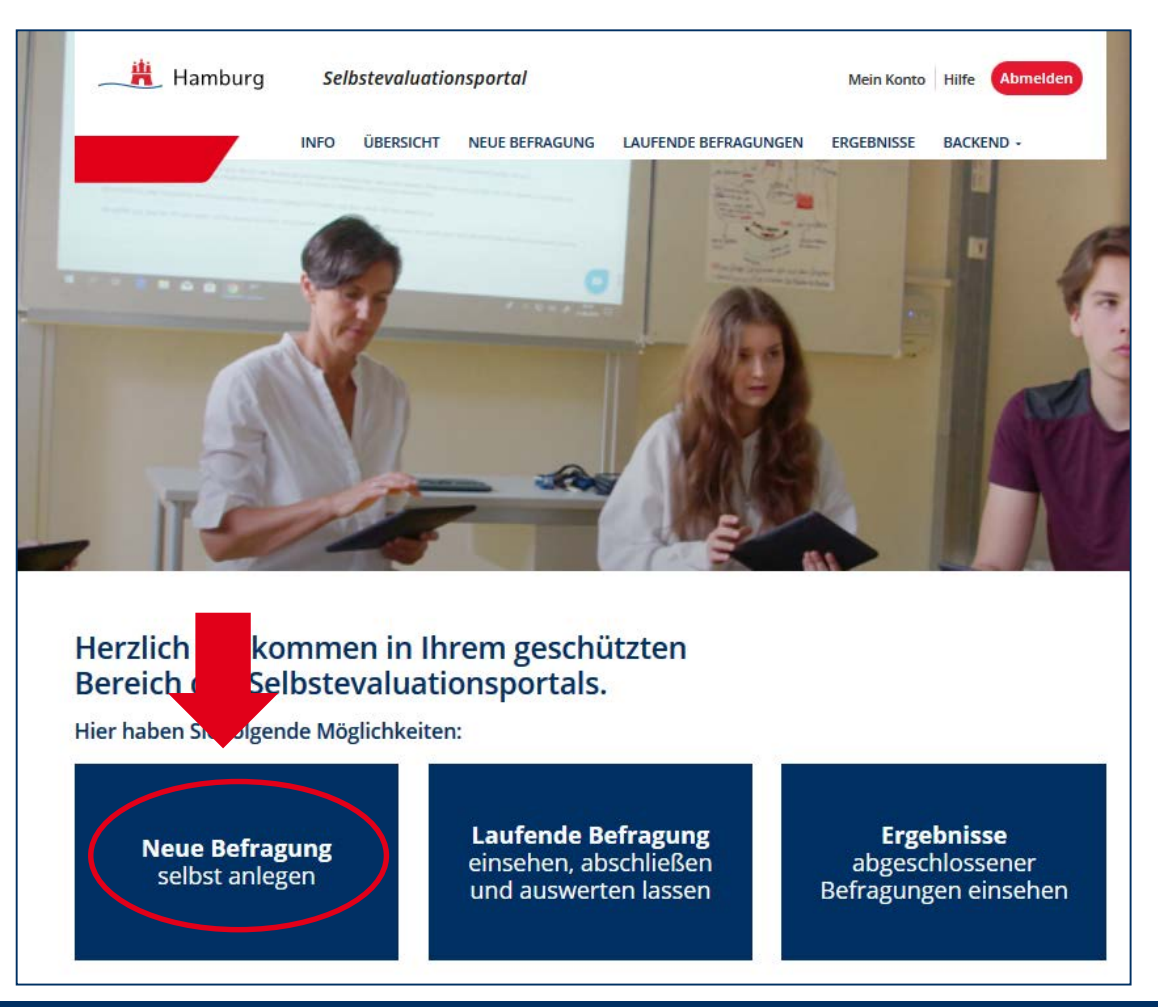

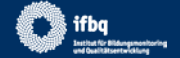

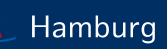

### Anrede

- Die Anrede (Frau/Herr) ist ein Pflichtfeld
- Wird freiwillig ein Name angegeben, wird der Fragebogen personalisiert
- Die Vorschau zeigt den Text f
  ür Ihre Sch
  üler

Der Name wird nur für den Fragebogen verwendet und hierfür kurz auf dem Server abgelegt. Der Name wird nicht gespeichert.

| 1 Anrede         | Klasse     3 Fragebogen     4 Fragen Benutzer     5 Design     6 Bestätigung |  |
|------------------|------------------------------------------------------------------------------|--|
| Im Folgenden kör | Sie auswählen, welche Anrede im Rahmen der Befragung genutzt werden          |  |

soll. Die Aussagen können sie auswanien, weiche Anrede im Kanmen der betragung genutzt werden soll. Die Aussagen können für Ihre Schülerinnen und Schüler entweder persönlich ("Herr Meier spricht laut und deutlich") oder unpersönlich ("Mein Lehrer/meine Lehrerin spricht laut und deutlich") formuliert werden. Für eine persönliche Anrede ist es notwendig, im Folgenden Ihren Namen anzugeben.

#### Anrede \*

| Bitte auswählen |  |
|-----------------|--|
| Frau<br>Herr    |  |
| Name            |  |
|                 |  |

Fragebogen: Meine Lehrerin... Mein Lehrer... Frau Meier...

#### Fragebogen

### Liebe Schülerin! Lieber Schüler!

Frau N möchte deine Meinung zum Unterricht erfahren.

Die Befragung ist anonym, das heißt ohne Namen. Auch Frau N wird deine Antworten nicht sehen. Frau N bekommt aber eine Rückmeldung über die Ergebnisse der ganzen Klasse.

Es gibt keine richtigen und falschen Antworten, sondern deine persönliche Meinung ist gefragt. Deshalb ist es ganz egal, was andere auswählen.

Die Fragen haben mehrere vorgegebene Antworten, die jeweils durch einen Button dargestellt werden. Klicke immer auf den Button, der deiner Meinung nach am meisten zutrifft.

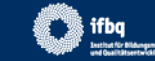

### Klasse

- Unter der Bezeichnung Ihrer Lerngruppe finden Sie die Ergebnisse in Ihrem Ergebnisbereich.
- Anhand Jahrgangsstufe und Fach werden Ihnen Vergleichswerte ähnlicher Befragungen angezeigt.\*
- Wählen Sie, wie die SuS die Zugangsdaten erhalten sollen (Ausdruck, E-Mail\*\*).

\* Derzeit sind Vergleichswerte deaktiviert.

\*\* Neu seit 03.11.20

| rulien sie nierzu folgende reider aus.                                                      | Alle Felder sind Pflichtfelder.                                                                                                    |
|---------------------------------------------------------------------------------------------|----------------------------------------------------------------------------------------------------|
| Bezeichnung der Klasse (Lerngruppe) *                                                       |                                                                                                    |
|                                                                                             | Damit Sie Ihre Ergebnisse später besser identifizieren können,<br>geben Sie dieser Befragung eine Bezeichnung (z.B. "Klasse 9a im<br>Schuljahr 2007/08" oder "10e"). Die Bezeichnung sollte für Sie<br>verständlich sein. |
| Jahrgangsstufe *                                                                            |                                                                                                    |
| Bitte auswählen                                                                             | <ul> <li>Bei jahrgangsübergreifenden Klassen oder Lerngruppen geben Sie<br/>bitte die Jahrgangsstufe an, die auf die Mehrzahl der Schülerinnen<br/>und Schüler zutrifft.</li> </ul>                                       |
| Fach *                                                                                      |                                                                                                    |
| Bitte auswählen                                                                             | •                                                                                                    |
|                                                                                             |                                                                                                    |
| Durchführung der Onlinebefragung                                                            |                                                                                                    |
| <ul> <li>Verteilung der Zugangsdaten (TA</li> <li>Versendung der Zugangsdaten (T</li> </ul> | N) uber Ausdrucke im Unterricht <sup>i</sup><br>'AN) via E-Mail <sup>2</sup>                                                                                                    |
|                                                                                             |                                                                                                    |
| Anzahl der Schülerinnen und Schüler *                                                       | An einer Befragung müssen mindestens 5 Schülerinnen und Schüler                                                                                                    |
|                                                                                             | teilnehmen. Der maximale Umfang einer Befragung umfasst 500                                                                                                    |
|                                                                                             | Schüleringen und Schüler                                                                                                    |

Hamburg

### TAN als Ausdruck im Unterricht

 Sie geben die Anzahl der Schülerinnen und Schüler an, die TAN-Liste wird automatisch generiert.

### **TAN via E-Mail**

- Es müssen mindestens fünf gültige E-Mail-Adressen eingegeben werden (untereinander ohne Trennung durch Komma oder Semikolon)
- Die Schülerinnen und Schüler erhalten per E-Mail eine Einladung zur Befragung mit einem Direktlink

Durchführung der Onlinebefragung

- Verteilung der Zugangsdaten (TAN) über Ausdrucke im Unterricht<sup>1</sup>
- Versendung der Zugangsdaten (TAN) via E-Mail<sup>2</sup>

#### Empfänger-E-Mails \*

schülerin1@test.de schülerin2@test.de schüler3@test.de schüler4@test.de schüler5@test.de Bitte geben Sie in das obige Feld pro Zeile eine gültige E-Mail-Adresse ohne weitere Trennungszeichen wie z.B. Komma, Semikolon oder ähnliches ein. Sie können auch vorhandene Listen von E-Mail-Adressen nutzen, kopieren und in das obige Feld einfügen.

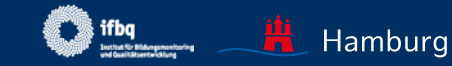

### Fragebogen

- Derzeit: Allgemeiner (fachunspezifischer) Fragebogen Unterrichtsqualität mit 12 Bausteinen (fast identisch für Jg. 3-6 und Jg. 7-13)
- Kombination der verschiedenen Bausteine möglich (einzelne Items im Baustein nicht abwählbar)

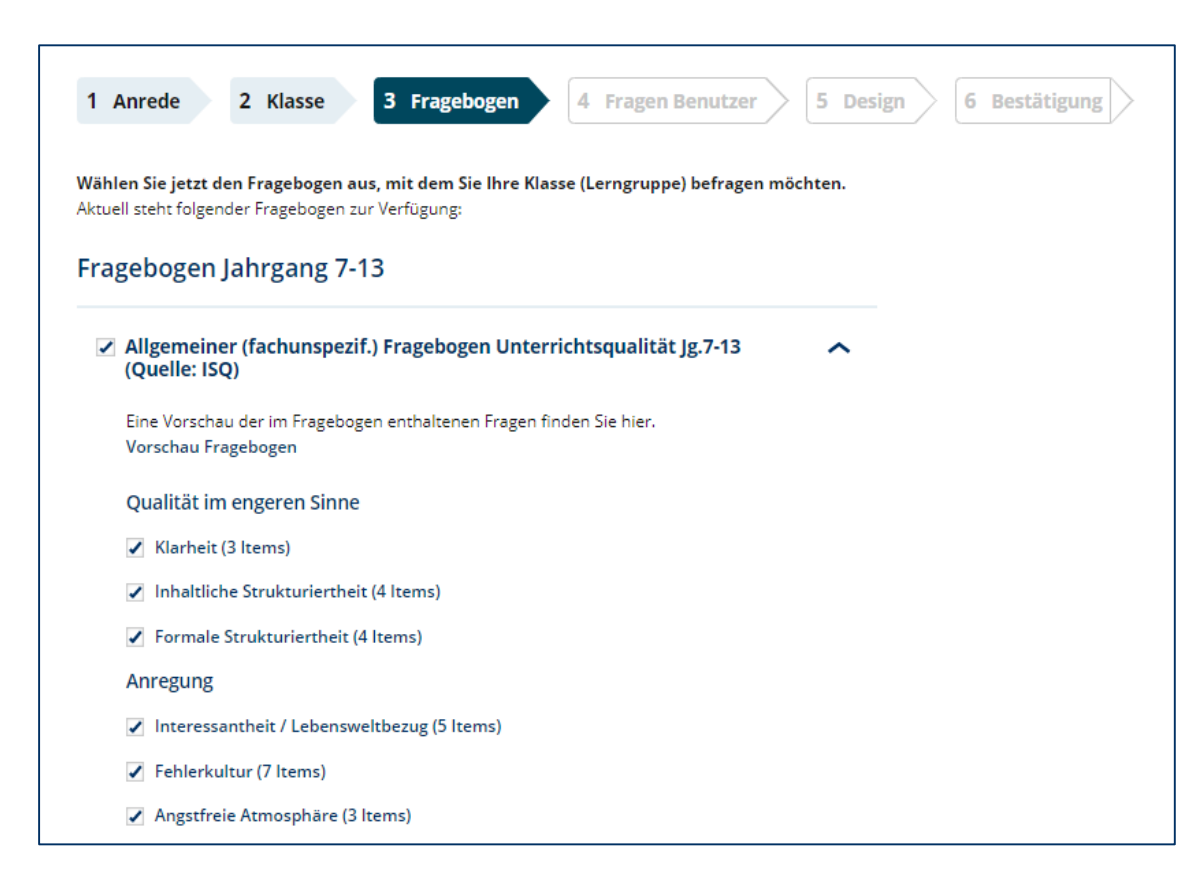

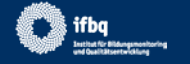

## EXKURS: HINTERGRUND FRAGEBOGEN

- QAIT-Modell Slavin (1996): Kategorisierung Einzelaspekte effektiven Unterrichts in vier Dimensionen (Quality, Appropriateness, Incentives, Time)
- Ditton (2002): Entwicklung von Items, Überprüfung in verschiedenen Befragungen im Rahmen der Studie "QuaSSU - QualitätsSicherung in Schule und Unterricht"
- Institut f
  ür Schulqualit
  ät der L
  änder Berlin und Brandenburg (ISQ): Entwicklung allgemeiner (fachunspezifischer) Fragebogen zur Unterrichtsqualit
  ät (2010)
- Adaption f
  ür Hamburg 2019

Aufbau "Allgemeiner (fachunspezifischer) Fragebogen zur Unterrichtsqualität"

| Bereich                   | Baustein (Skala)             |
|---------------------------|------------------------------|
| Qualität i.e.S. (Quality) | Klarheit                     |
|                           | Inhaltliche Strukturiertheit |
|                           | Formale Strukturiertheit     |
| Passung                   | Leistungserwartung           |
| (Appropriateness)         | Diagnostische Kompetenz      |
| Anregung (Incentives)     | Interessantheit /            |
|                           | Lebensweltbezug              |
|                           | Fehlerkultur                 |
|                           | Angstfreie Atmosphäre        |
|                           | Schüler-Lehrer-Beziehung     |
| Zeit (Time)               | Zeitnutzung                  |
|                           | Klassenmanagement            |
|                           | Haus-/Schulaufgaben          |

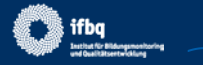

Seite 19

### **Fragen Benutzer**

Hinzufügung *eigener* Fragen in unbegrenzter Zahl\*

- geschlossene Fragen für SuS und LK (jeweils für SuS und LK äquivalent formulieren; Antwortskalen zur Auswahl: Zutreffen, Häufigkeit)
- offene Fragen
- Bisher keine Speicherung eigener Fragen im Portal

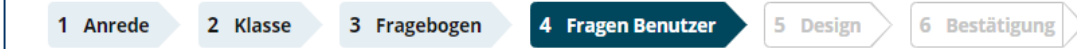

#### Benutzerdefinierte Fragen

Neben den vorgegebenen SEP-Bausteinen können Sie im Folgenden auch selbst formulierte Fragen erstellen und in Ihrer Befragung nutzen. **Sie haben die Möglichkeit, die SEP-Antwortskalen mit fünf Alternativen zu nutzen oder offene Fragen zu stellen, die von den Befragten in Satzform beantwortet werden.** Es ist möglich, bis zu maximal 200 geschlossene und 50 offene Fragen zu stellen. Denken Sie daran, dass Sie bei den geschlossenen Fragen sich selbst ähnliche Fragen stellen wie den Schülerinnen und Schülern.

ACHTUNG: Die selbstformulierten Fragen werden nicht im Portal gespeichert. Wenn Sie diese Fragen erneut nutzen möchten, speichern Sie diese bitte separat, so dass Sie die Fragen zu einem späteren Zeitpunkt erneut einsetzen können.

Die maximale Länge für eigene Fragen beträgt 200 Zeichen.

| Eigene Fragestellungen mit fünf Antwortalternativen | ~ |  |
|-----------------------------------------------------|---|--|
|                                                     |   |  |
| Eigene Fragestellungen mit Freitext-Antworten       | ~ |  |
|                                                     |   |  |

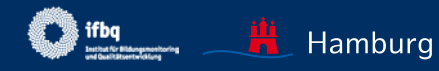

### Design

Drei Designs zur Auswahl:

- Smileys
- Standard Matrixdesign
- Button Design

Bei Beantwortung auf Smartphone: automatisch Button Design

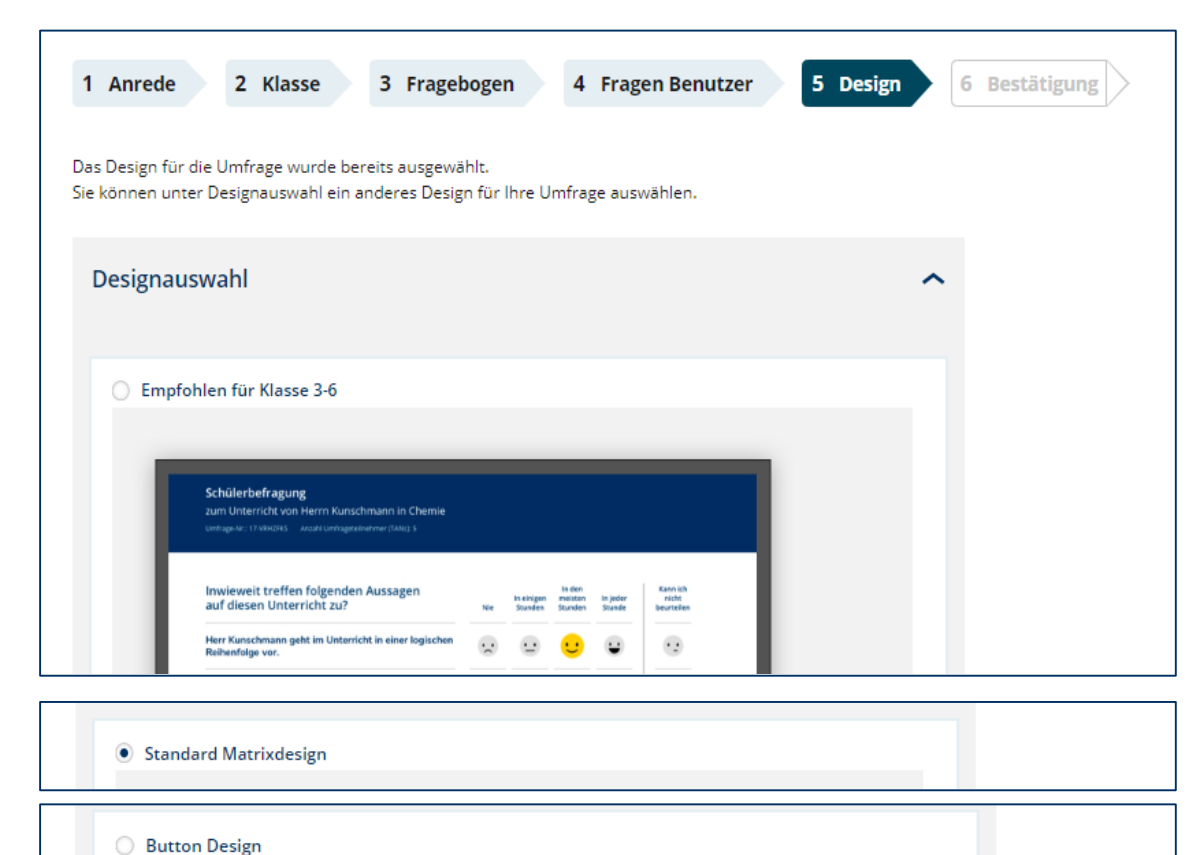

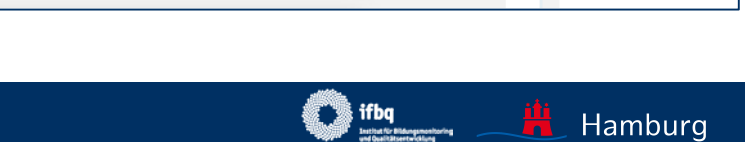

### Bestätigung

- Mit "Vorschau" kann der Fragebogen überprüft werden
- Befragung veröffentlichen
   ! Nach Veröffentlichung sind keine Änderungen am Fragebogen möglich;
- TANs werden generiert TAN-Liste als pdf oder Versand der E-Mails

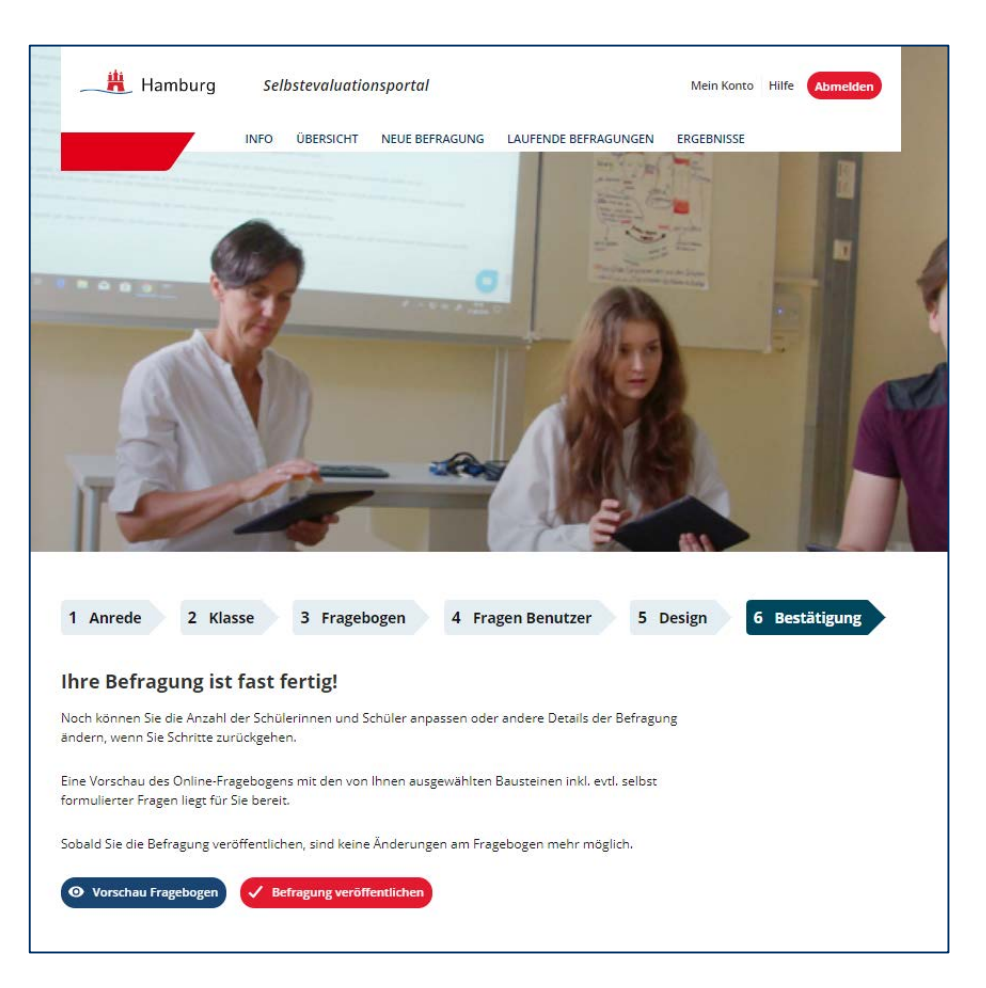

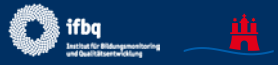

Hamburg

# **BEFRAGUNG DURCHFÜHREN**

### TAN als Ausdruck (für LK und SuS)

Zwei Möglichkeiten der Teilnahme:

 Internet-Seite <u>www.sep-hamburg.de</u>, "an Befragung teilnehmen", TAN eingeben

### ODER

2. Per QR-Code-Reader den Code scannen und direkt zur Befragung gelangen

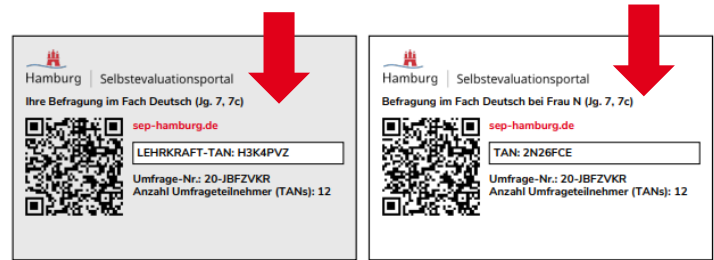

### TAN via E-Mail (nur an SuS)

Liebe Schülerin! Lieber Schüler!

Mit dieser E-Mail erhältst du eine Transaktionsnummer (kurz: TAN) zur Teilnahme an einer Online-Befragung, Mit dieser Befragung möchte deine Lehrerin Frau N erfahren, wie bestimmte Aspekte ihres Unterrichts im Fach Deutsch wahrgenommen werden.

Die Befragung ist anonym, das heißt ohne Namen. Frau N wird deine Antworten nicht sehen. Sie erhält aber eine Rückmeldung über die Ergebnisse der ganzen Klasse.

Zur Befragung gelangst du über folgenden Link (bzw. über das Kopieren des Links in einen Webbrowser): https://sep-klassik-hh-stage.outermedia.net/de\_DE/konto/login-tan/YCTNQ4S.html

Bei Fragen oder Problemen kannst du dich an Frau N wenden. Du kannst uns auch eine Mail schicken: schuelerfeedback@ifbq.hamburg.de

Das Selbstevaluationsportal wird angeboten vom Institut für Bildungsmonitoring und Qualitätsentwicklung (IfBQ). Alle Informationen zum Portal finden sich unter <u>www.sep-hamburg.de</u>.

Den Zugang zu Ihrer Befragung als Lehrkraft erhalten Sie unter "Laufende Befragungen" (Ihre TAN geben Sie auf der Startseite unter "an der Befragung teilnehmen" ein)

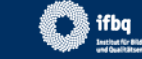

## **BEFRAGUNG AUS SCHÜLERSICHT**

### Text für SuS

- Befragung ist anonym
- Befragung bezieht sich nur auf einen bestimmten Unterricht.
- Es gibt keine richtigen und falschen Antworten, nur persönliche Meinung ist gefragt.

#### Liebe Schülerin! Lieber Schüler!

Frau N möchte deine Meinung zum Unterricht in Deutsch erfahren.

Die Befragung ist anonym, das heißt ohne Namen. Auch Frau N wird deine Antworten nicht sehen. Sie bekommt aber eine Rückmeldung über die Ergebnisse der ganzen Klasse bzw. der Lerngruppe.

Dieser Fragebogen enthält Fragen zum konkreten Unterricht im Fach **Deutsch bei Frau N**. Denke bitte während der Befragung nur an den Unterricht in diesem Fach.

Die Fragen haben mehrere vorgegebene Antworten, die jeweils durch einen Button dargestellt werden. Klicke immer auf den Button, der deiner Meinung nach am meisten zutrifft.

#### Achtung!

Es gibt hier keine richtigen und falschen Antworten, sondern deine persönliche Meinung ist gefragt. Deshalb ist es ganz egal, was andere auswählen.

#### Start der Befragung

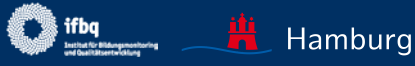

## **BEFRAGUNG AUS SCHÜLERSICHT**

### Was noch zu beachten ist:

- Kein Überspringen der Fragen (aber Antwortkategorie "kann ich nicht beurteilen" enthalten)
- Kein Zurückspringen auf vorherige Seite möglich

| Inwieweit treffen die folgenden<br>Aussagen auf diesen Unterricht zu?               | Trifft<br>überhaupt<br>nicht zu | Trifft eher<br>nicht zu | Trifft eher<br>zu | Trifft voll<br>und ganz<br>zu | Kann ich<br>nicht<br>beurteilen |  |
|-------------------------------------------------------------------------------------|---------------------------------|-------------------------|-------------------|-------------------------------|---------------------------------|--|
| Frau N spricht laut und deutlich.                                                   |                                 |                         |                   |                               |                                 |  |
| Frau N drückt sich klar und verständlich aus.                                       |                                 |                         |                   | ✓                             |                                 |  |
| Bitte eine Antwort auswählen!<br>Frau N stellt besonders Wichtiges deutlich heraus. |                                 |                         |                   |                               |                                 |  |

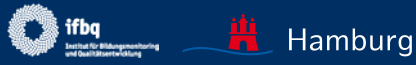

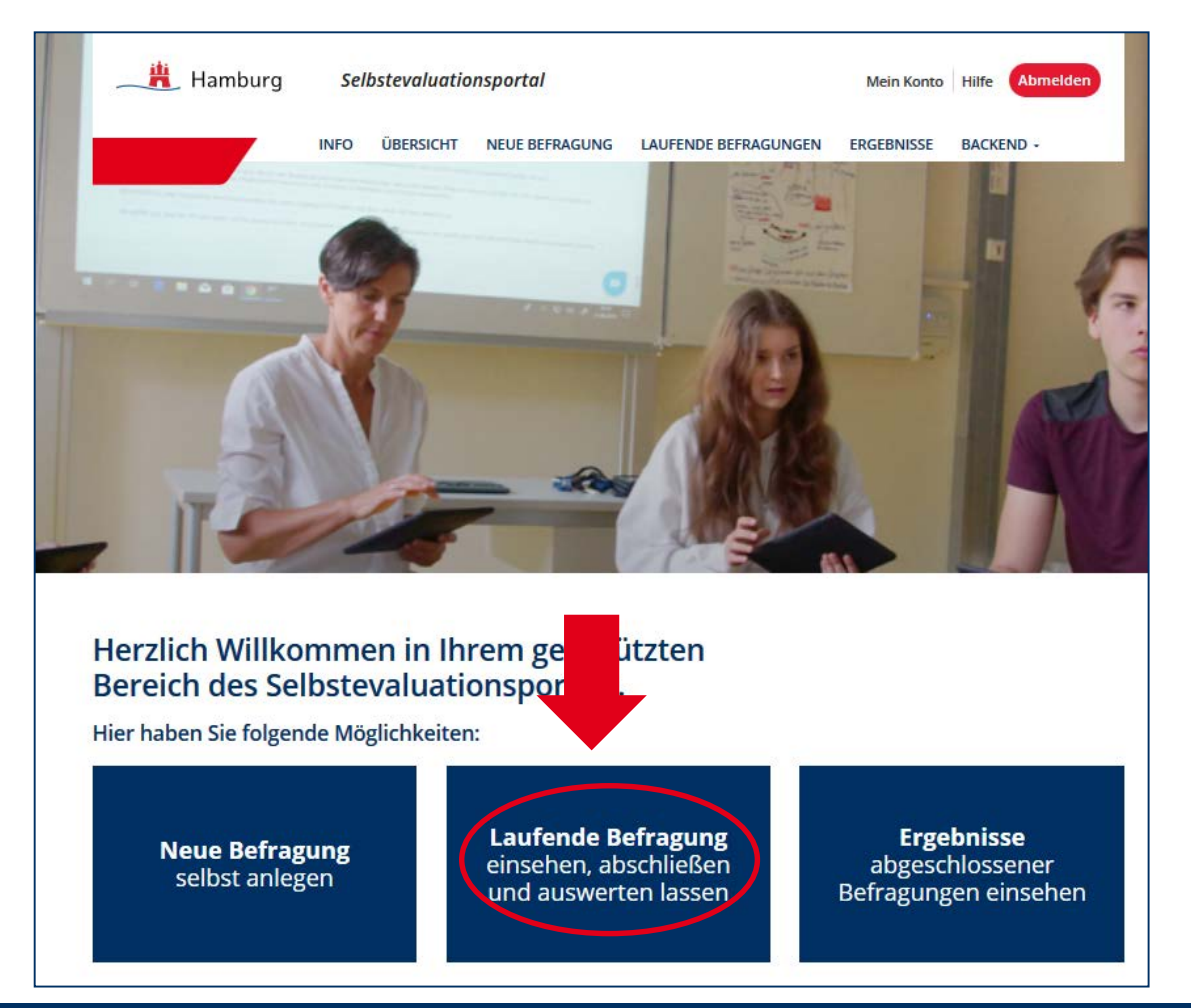

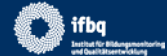

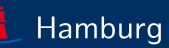

- Zahl der Befragten einsehen (unterschiedliche Symbole, wenn TANs zum Ausdruck oder TANs via E-Mail ausgewählt wurde)
- Befragung beenden

   alle TANs werden
   ungültig!

Außerdem:

- TANs und Fragebogen herunterladen
- Zusatzinfos zum E-Mail-Versand einsehen

#### Laufende Befragungen

Hier können Sie die TAN-Liste ausdrucken, eine laufende Befragung beenden und auswerten lassen.

#### ACHTUNG

- Beenden: Sobald Sie die Befragung beendet haben, verlieren die TANs ihre Gültigkeit. Die Befragung kann nicht wieder aktiviert werden.
- OLöschen: Wird eine Befragung gelöscht, so werden alle zu der Umfrage gehörenden Informationen vernichtet und können nicht wieder hergestellt werden.

### Sie haben folgende laufende Befragungen

#### Unterrichtsqualität - Schülerbefragungen

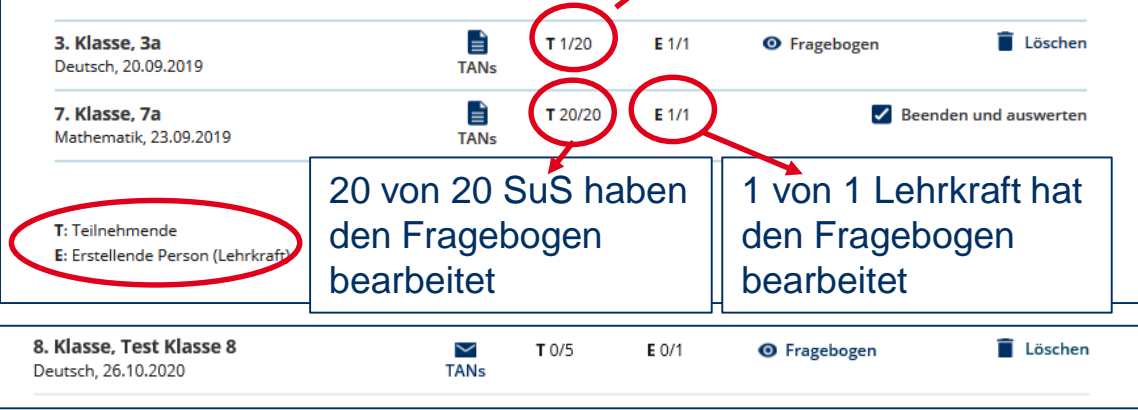

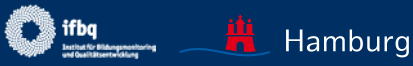

1 von 20 SuS hat den Fragebogen

bearbeitet.

- Zahl der Befragten einsehen
- Befragung beenden

   alle TANs werden
   ungültig!

Außerdem:

- TANs und Fragebogen herunterladen
- Zusatzinfos zum E-Mail-Versand einsehen

#### Laufende Befragungen

Hier können Sie die TAN-Liste ausdrucken, eine laufende Befragung beenden und auswerten lassen.

#### ACHTUNG

- ♂ Eine Auswertung kann erst erstellt werden, wenn Sie und mindestens 5 Teilnehmende den Fragebogen vollständig ausgefüllt haben.
- ♂ Beenden: Sobald Sie die Befragung beendet haben, verlieren die TANs ihre Gültigkeit. Die Befragung kann nicht wieder aktiviert werden.
- Löschen: Wird eine Befragung gelöscht, so werden alle zu der Umfrage gehörenden Informationen vernichtet und können nicht wieder hergestellt werden.

#### Sie haben folgende laufende Befragungen

#### Unterrichtsqualität - Schülerbefragungen

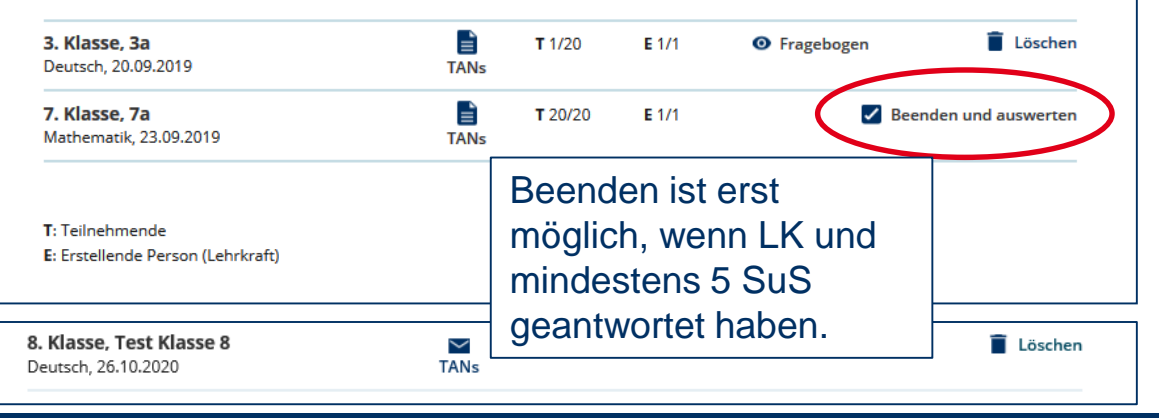

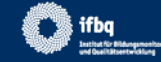

- Zahl der Befragten einsehen
- Befragung beenden – alle TANs werden ungültig!

### Außerdem:

- TANs und Fragebogen herunterladen
- Zusatzinfos zum E-Mail-Versand einsehen

#### Laufende Befragungen

Hier können Sie die TAN-Liste ausdrucken, eine laufende Befragung beenden und auswerten lassen.

#### ACHTUNG

- ♂ Eine Auswertung kann erst erstellt werden, wenn Sie und mindestens 5 Teilnehmende den Fragebogen vollständig ausgefüllt haben.
- ♂ Beenden: Sobald Sie die Befragung beendet haben, verlieren die TANs ihre Gültigkeit. Die Befragung kann nicht wieder aktiviert werden.
- $\bigotimes$  Löschen: Wird eine Befragung gelöscht, so werden alle zu der Umfrage gehörenden Informationen vernichtet und können nicht wieder hergestellt werden.

### Sie haben folgende laufende Befragungen

#### Unterrichtsqualität - Schülerbefragungen

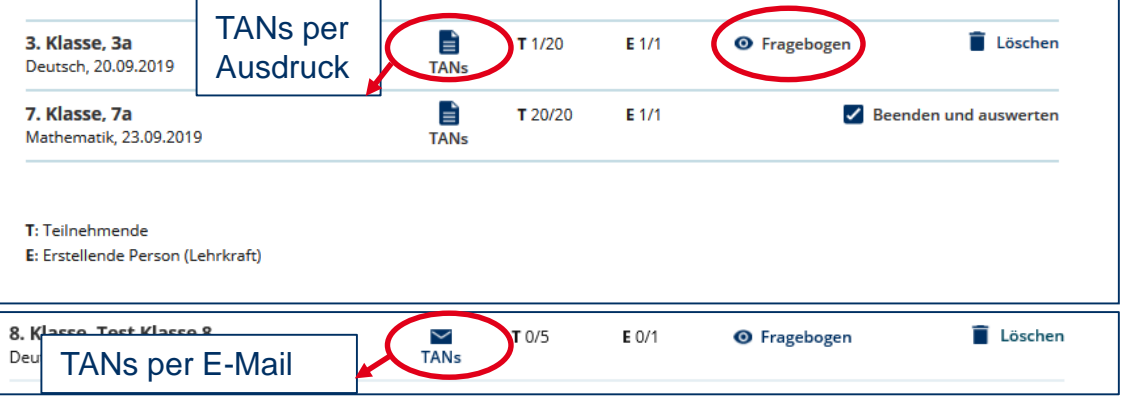

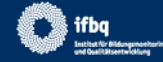

### TAN via E-Mail

- TAN für Lehrkraft
- Weitere SuS später zur Befragung hinzufügen
- Den Status der
   Teilnehmenden einsehen
- Erinnerungs-E-Mails versenden.

### Laufende Befragung Test Klasse 8

Die Einladung zur Teilnahme an Ihrer Befragung wurde am 26.10.2020 zum 1. Mal an 5 Personen versendet.

Zur eigenen Teilnahme nutzen Sie bitte die folgende TAN zum Einloggen auf der Startseite des Selbstevaluationsportals. Ihre TAN: H8E63JC

Hierzu müssen Sie sich zunächst aus Ihrem geschützten Bereich ausloggen.

#### Die folgenden Teilnehmenden wurden zur Befragung eingeladen:

schüler3@test.de schüler4@test.de schüler5@test.de schülerin1@test.de schülerin2@test.de

#### Weitere Teilnehmende hinzufügen:

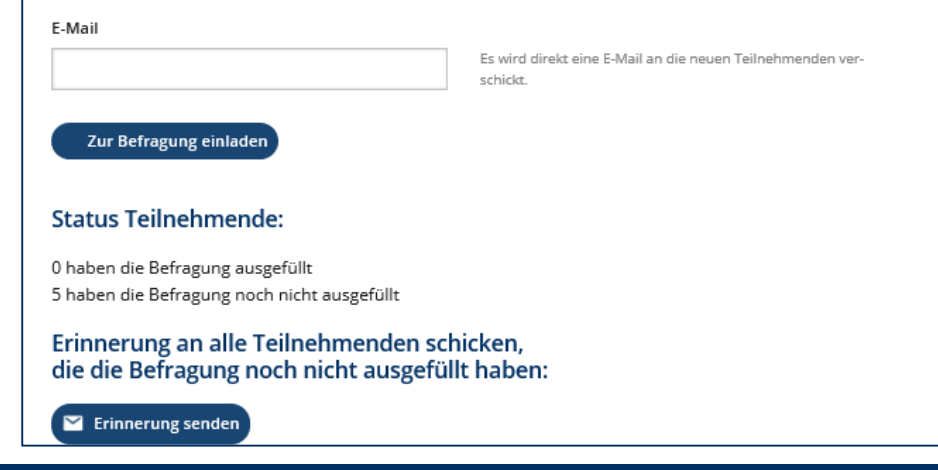

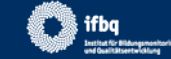

 Fragebogen herunterladen und bei Bedarf ausdrucken

### Vorschau Fragebogen

Sie möchten Ihren Fragebogen ausdrucken? Nutzen Sie hierfür die Download-Funktion!

Download Pdf

#### Allgemeiner (fachunspezif.) Fragebogen Unterrichtsqualität Jg.7-13 (Quelle: ISQ)

Interessantheit / Lebensweltbezug

| Inwieweit treffen die folgenden Aussa-<br>gen auf diesen Unterricht zu?          | Trifft über-<br>haupt nicht<br>zu | Trifft eher<br>nicht zu | Trifft eher<br>zu | Trifft voll<br>und ganz<br>zu | Kann ich<br>nicht beur-<br>teilen |
|----------------------------------------------------------------------------------|-----------------------------------|-------------------------|-------------------|-------------------------------|-----------------------------------|
| Frau N gestaltet den Unterricht richtig spannend.                                |                                   |                         |                   |                               |                                   |
| Frau N stellt uns interessante Aufgaben.                                         |                                   |                         |                   |                               |                                   |
| Frau N gestaltet den Unterricht abwechslungsreich.                               |                                   |                         |                   |                               |                                   |
| Frau N erklärt uns, warum das, was wir im Unterricht behan<br>deln, wichtig ist. |                                   |                         |                   |                               |                                   |

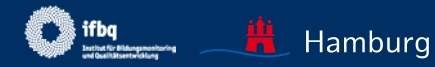

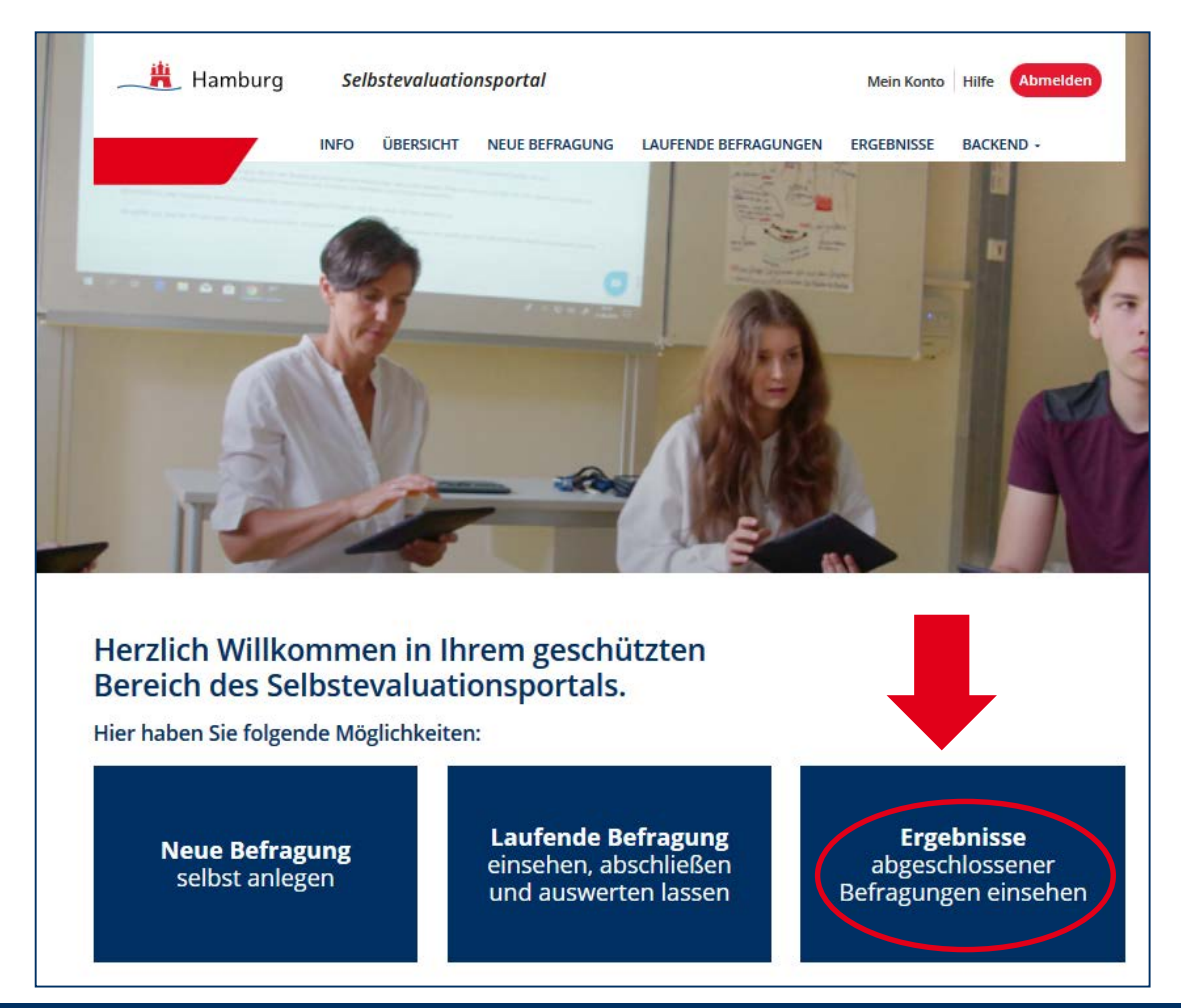

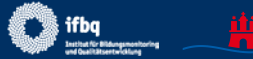

Hamburg

## **ERGEBNISSE EINSEHEN**

- Ergebnisbericht (pdf) abrufen
- Vergleichswerte einsehen – ist derzeit deaktiviert
- Grafiken einzeln abrufen
- Excel-Daten (aggregiert)
- Feedback ans IfBQ
- Befragung löschen

#### Ergebnisse einsehen

Hier können Sie die Ergebnisse einer abgeschlossenen Befragung einsehen und Vergleichswerte generieren, indem Sie auf Vergleichswerte klicken.

Vergleichswerte werden erst angezeigt, sobald genügend Befragungen durchgeführt wurden,

die mit Ihrer Befragung vergleichbar sind.

#### Unterrichtsqualität - Schülerbefragungen

| <b>4. Klasse, 4a eine Skala</b><br>Mathematik, 20.09.2019                                                       | Ergebnisse                                           | Vergleichswerte                                               | Grafik                          | Excel | Feedback | Löschen   |
|----------------------------------------------------------------------------------------------------|------------------------------------------------------|---------------------------------------------------------------|---------------------------------|-------|----------|-----------|
| <b>7. Klasse, 7a</b><br>Mathematik, 23.09.2019                                                                  | Ergebnisse                                           | Vergleichswerte                                               | Grafik                          | Excel | Feedback | 📋 Löschen |
| Hinweis: Sie können eine abgeschlossene Befragung lös<br>(Achtung: Alle zu der Befragung gehörenden Information | chen. Die Daten dieser B<br>nen werden vernichtet, w | iefragung werden dann <b>ko</b><br>venn Sie eine Befragung lö | <b>mplett gelösc</b><br>schen.) | ht.   |          |           |

Auf den folgenden Folien zeigen wir, was sich hinter den Buttons verbirgt...

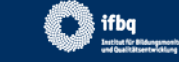

### Grafiken

- Mittelwerte pro Baustein
- Schülereinschätzung vs. Selbsteinschätzung der Lehrkraft

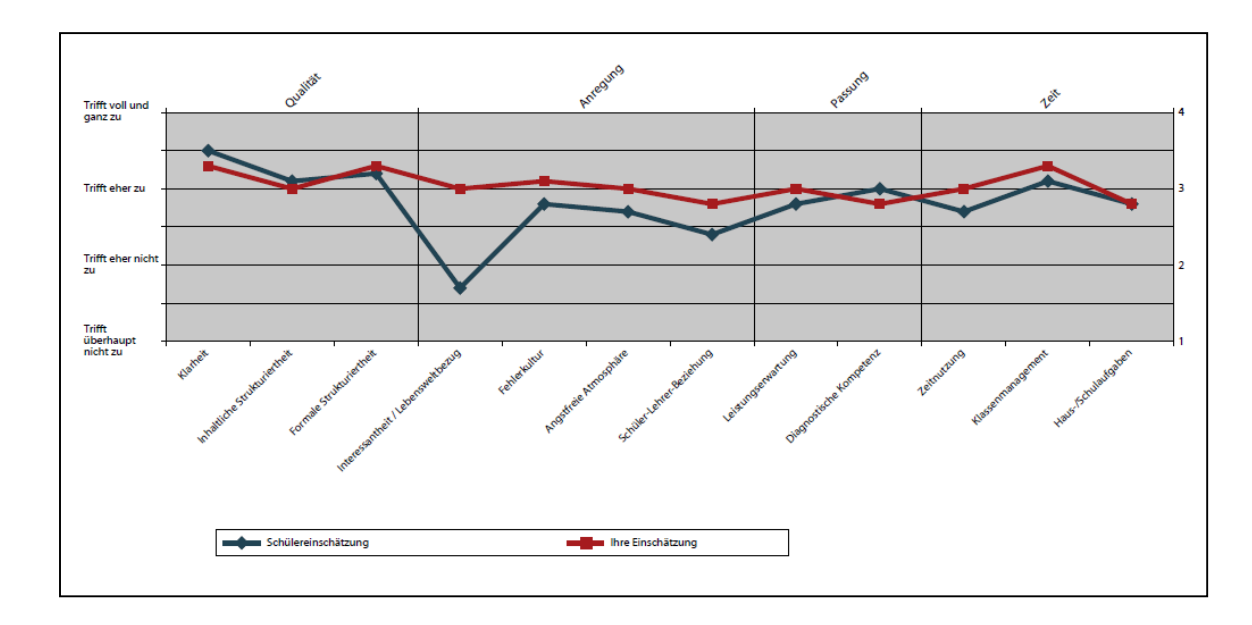

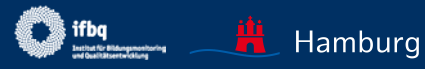

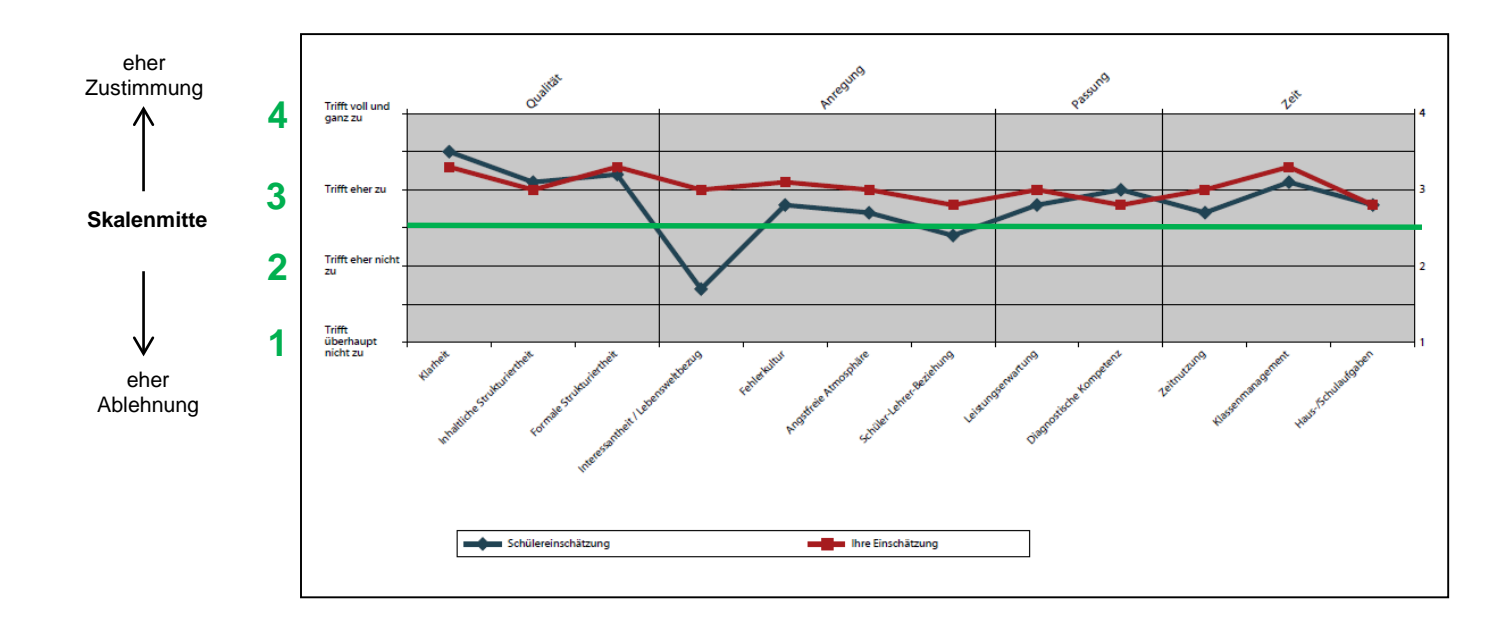

Vierstufige Antwortskala: 1-4 Skalenmitte: 2,5

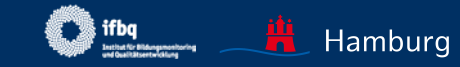

### Tabellen (Bausteine, Items)

- Verteilung der Antworten (nur Items)
- Mittelwerte und Standardabweichung

|                                                                                 | Schülerangaben (Anzahl 6) |                      |                |                         |                           |        |                    |            | Lehreran-<br>gaben |           |
|---------------------------------------------------------------------------------|---------------------------|----------------------|----------------|-------------------------|---------------------------|--------|--------------------|------------|--------------------|-----------|
| MW = Mittelwert                                                                 | Trifft überhaupt nicht zu | Trifft eher nicht zu | Trifft eher zu | Trifft voll und ganz zu | Kann ich nicht beurteilen |        | Standardabweichung | Mittelwert | lhre Bewertung     | Differenz |
| Inhaltliche Strukturiertheit                                                    |                           |                      |                |                         |                           |        |                    |            |                    |           |
| Frau N stellt Zusammenhänge mit Inhalten anderer Fächer her.                    | 0                         | 2                    | 2              | 2                       | 0                         |        | 0.8                | 3          | 3                  | 0         |
| Frau N verwendet Ubersichten, um Zusammenhänge<br>aufzuzeigen.                  | 0                         | 1                    | 2              | 2                       | 1                         |        | 0.7                | 3.2        | 3                  | 0.2       |
| Frau N gibt zu Beginn des Unterrichts einen Uberblick, was gelernt werden soll. | 0                         | 0                    | 1              | 4                       | 1                         |        | 0.4                | 3.8        | 4                  | -0.2      |
| Frau N fasst abschließend die wichtigsten Inhalte und<br>Ergebnisse zusammen.   | 0                         | 1                    | 1              | 3                       | 1                         |        | 0.8                | 3.4        | 4                  | -0.6      |
|                                                                                 |                           | Ν                    | littelwe       | ert für d               | liesen A                  | Aspekt | 0.7                | 3.3        | 3.5                | -0.2      |

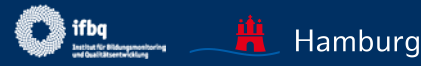

### Tabellen (Bausteine, Items)

- Verteilung der Antworten (nur Items)
- Mittelwerte und Standardabweichung

| Schülerangaben (Anzahl 6)                                                          |                           |                      |                |                         |                           | Lehre<br>gaber | eran-<br>n         |            |                |           |
|------------------------------------------------------------------------------------|---------------------------|----------------------|----------------|-------------------------|---------------------------|----------------|--------------------|------------|----------------|-----------|
| MW = Mittelwert                                                                    | Trifft überhaupt nicht zu | Trifft eher nicht zu | Trifft eher zu | Trifft voll und ganz zu | Kann ich nicht beurteilen |                | Standardabweichung | Mittelwert | lhre Bewertung | Differenz |
| Inhaltliche Strukturiertheit                                                       |                           |                      |                |                         |                           |                |                    |            |                |           |
| Frau N stellt Zusammenhange mit Inhalten anderer Facher her.                       | 0                         | 2                    | 2              | 2                       | 0                         |                | 0.8                | 3          | 3              | 0         |
| Frau N verwendet Übersichten, um Zusammennange<br>aufzuzeigen.                     | 0                         | 1                    | 2              | 2                       | 1                         |                | 0.7                | 3.2        | 3              | 0.2       |
| Frau N gibt zu Beginn des Unterrichts einen Uberblick, was<br>gelernt werden soll. | 0                         | 0                    | 1              | 4                       | 1                         |                | 0.4                | 3.8        | 4              | -0.2      |
| Frau N fasst abschließend die wichtigsten Inhalte und<br>Ergebnisse zusammen.      | 0                         | 1                    | 1              | 3                       | 1                         |                | 08                 | 34         | 4              | -0.6      |
|                                                                                    |                           | N                    | littelwo       | ert für o               | liesen /                  | Aspekt         | 0.7                | 3.3        | 3.5            | -0.2      |
|                                                                                    |                           |                      |                |                         |                           | -              |                    | -          |                |           |
| Je höher der                                                                       |                           |                      |                |                         |                           |                |                    |            |                |           |
|                                                                                    |                           |                      |                | Mittelwert, desto       |                           |                |                    |            |                |           |
|                                                                                    |                           |                      |                | sta                     | ärke                      | er si          | timr               | ner        | ۱ die          | Э         |
| endungsbeispiei.                                                                   |                           |                      |                | Sı                      | ıS z                      | zu             |                    |            |                |           |

Je größer die **Standardabweichung**\*, desto stärker gehen die Meinungen der SuS bezüglich eines Aspekts auseinander. Die Standardabweichung kann > 1 betragen.

In der Erläuterung finden Sie ein konkretes Anwendungsbeispiel

\*

Auffällige Ergebnisse (falls vorhanden):

### Ausprägungen aus Schülersicht

- hohe Ausprägung (Mittelwert>3,5)
- niedrige Ausprägung (Mittelwert<2,5)</li>
   ! alle Bausteine mit einem Mittelwert knapp unter der Skalenmitte von 2,5 werden hier aufgeführt (d.h. Tendenz Ablehnung der Aussage)

### Große Wahrnehmungsunterschiede

• SuS vs. Lehrkraft

#### Zusammenfassung

Hier finden Sie besonders auffällige Ergebnisse Ihrer Befragung, sofern es solche definitionsgemäß gibt.

Besonders hohe Ausprägungen aus Schülersicht Angstfreie Atmosphäre

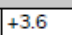

Eine besonders hohe Ausprägung ist definiert bei einem Mittelwert größer 3,5.

Besonders niedrige Ausprägungen aus Schülersicht

Keine

Eine besonders niedrige Ausprägung ist definiert bei einem Mittelwert kleiner 2,5.

Besonders große Wahrnehmungsunterschiede zwischen Schüler- und Lehrerperspektive Keine

Ein großer Wahrnehmungsunterschied ist definiert bei einer Differenz größer 0,75. Dieser Wert entspricht einem Viertel der maximalen Reichweite der Skala von 1 bis 4. Während hier ein positiver Wert (+) bedeutet, dass Ihre Schülerinnen und Schüler den betreffenden Qualitätsaspekt deutlich höher einschätzen als Sie selbst, weist ein negativer Wert (-) darauf hin, dass Ihre eigene Einschätzung höher ausfällt als die Ihrer Schülerinnen und Schüler.

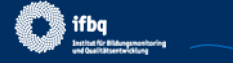

## **ERGEBNISSE EINSEHEN: GRAFIK**

Hier finden Sie zusätzlich zu den Grafiken aus dem Ergebnisbericht eine Grafik zu den Schülereinschätzungen (ohne Selbsteinschätzung der Lehrkraft)

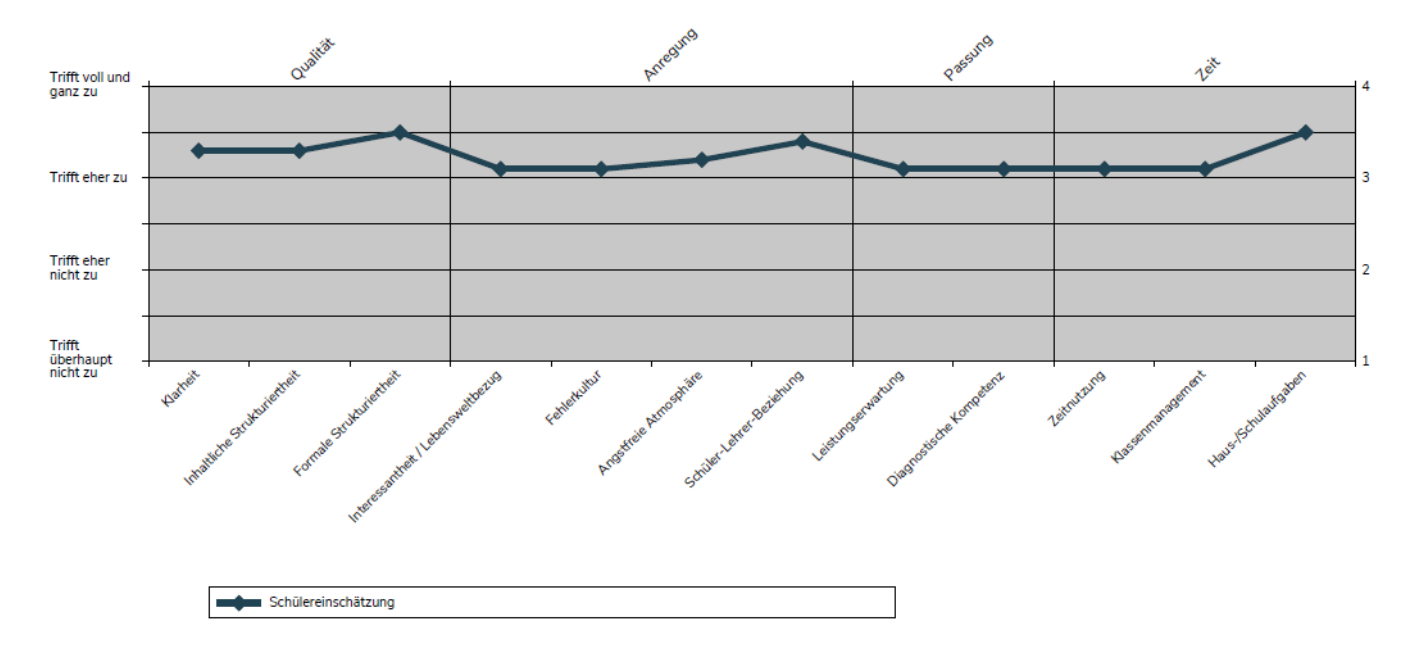

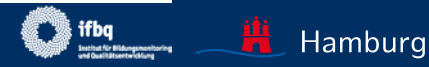

## ERGEBNISSE EINSEHEN: EXCEL

- Sie können mit diesen Excel-Daten aus dem Ergebnisbericht eigene Berechnungen durchführen, Grafiken erstellen etc.
- Es handelt sich um aggregierte Daten, nicht um Rohdaten pro Person.

| Bezeichnung                                                                                                    | Testklasse 9                                  |                           |                      |                |                         |                           |                    |            |                |            |
|----------------------------------------------------------------------------------------------------|-----------------------------------------------|---------------------------|----------------------|----------------|-------------------------|---------------------------|--------------------|------------|----------------|------------|
| Fach                                                                                                    | Deutsch                                       |                           |                      |                |                         |                           |                    |            |                |            |
| Teilgenommen                                                                                                    | 6                                             |                           |                      |                |                         |                           |                    |            |                |            |
| Lehrkraft                                                                                                    | Frau N                                        |                           |                      |                |                         |                           |                    |            |                |            |
| Datum                                                                                                    | 26 10 2020                                    |                           |                      |                |                         |                           |                    |            |                |            |
| Version                                                                                                    | 10                                            |                           |                      |                |                         |                           |                    |            |                |            |
| Prüfsumme                                                                                                    | e745edec4a05ee8025be7125f31257e71fa586a9f7859 | 05796b                    | c07c8                | 373ed          | l24dd                   |                           |                    |            |                |            |
| Aspekt<br>Inhaltliche Struktu<br>Angstfreie Atmosp                                                                                              | riertheit<br>shäre                            |                           |                      |                |                         |                           | 9.4<br>Mittelwert  | 3          | 6umamagauu 5   | 0,2<br>0,3 |
| Diagnostische Kompetenz                                                                                                    |                                               |                           |                      |                |                         |                           | 3,5                | 3          | ,2             | 0,3        |
| 7eitnutzung                                                                                                    |                                               |                           |                      |                |                         |                           | 3.5                | 3          | 6              | .0 1       |
|                                                                                                    |                                               | Trifft überhaupt nicht zu | Trifft eher nicht zu | Trifft eher zu | Trifft voll und ganz zu | Kann ich nicht beurteilen | Standardabweichung | Mittelwert | Ihre Bewertung | Differenz  |
| Inhaltliche Strukturier                                                                                                    | heit                                          |                           |                      |                |                         |                           |                    |            |                |            |
| Frau N stellt Zusammen                                                                                                    | hänge mit Inhalten anderer Fächer her.        | 0                         | 2                    | 2              | 2                       | 0                         | 0,8                | 3          | 3              | 0          |
| rrau iv verwendet Obersichten, um zusammennange autzuzeigen.<br>Frau Nigibt zu Beginn des Unterrichts einen Überblick, was gelernt werden soll. |                                               | 0                         | 1                    | 2              | 2                       | 1                         | 0,7                | 3,2        | 3              | -0.2       |
| Frau N fasst abschließend die wichtigsten Inhalte und Frgebnisse zusammen                                                                       |                                               |                           | 1                    | - 1            | - 4                     | - 1                       | 0.9                | 3,0        | 4              | -0,2       |

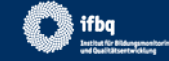

## ERGEBNISSE EINSEHEN: FEEDBACK

Freiwilliges Feedback an das IfBQ:

 dient der Weiterentwicklung des Portals

### Feedback zur Umfrage »Beispielklasse 7«

Sehr geehrte Kollegin, sehr geehrter Kollege!

Da das Selbstevaluationsportal kontinuierlich weiterentwickelt wird, bitten wir Sie, mit der Beantwortung folgender Fragen mitzuwirken.

Ansichtsexemplar - Beispielklasse 7

1. Gibt es Fragen, die Ihrer Meinung nach nicht eindeutig formuliert sind?

2. Bei welchen Fragen hatten Ihre Schüler/-innen Verständnisschwierigkeiten?

3. Gibt es bedeutsame Inhalte des Unterrichtsgeschehens, die Ihrer Meinung nach im Fragebogen unberücksichtigt bleiben?

4. Möchten Sie uns weitere Hinweise, Anmerkungen oder Wünsche mitteilen?

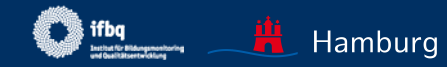

## EXKURS: WEITERENTWICKLUNG SEP

### Weitere Fragebogen

- Feedbackinstrumente f
  ür weitere Feedbacknehmende, z.B. Leitungskr
  äfte

### Erweiterte Funktionalität (z.B.)

- Interaktive Ergebnisdarstellung
- Vergleich eigener Befragungen zu unterschiedlichen Zeitpunkten oder von unterschiedlichen Gruppen
- Fragebogen- und Ergebnisaustausch im Team

### Auch in Zusammenarbeit mit anderen Bundesländern

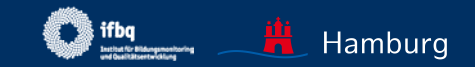

# FEEDBACK MIT DEM SEP ORGANISIEREN

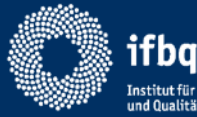

Institut für Bildungsmonitoring und Qualitätsentwicklung

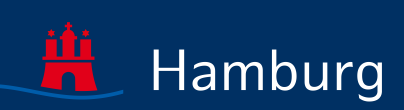

## **INFOS ZUR ORGANISATION FEEDBACK**

Informationen zur Vorbereitung, Durchführung und Nachbereitung von Schülerfeedback finden Sie bei der <u>Agentur für Schulberatung</u>

Im Folgenden einige zusammenfassende Hinweise zum weiteren Umgang mit dem SEP.

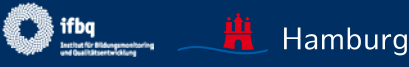

## FEEDBACK-KREISLAUF

| (1) informieren                   | <ul> <li>Gründe für Feedback abwägen</li> <li>Prinzipien lernwirksamen Feedbacks kennen</li> </ul>                                                                                           |
|-----------------------------------|----------------------------------------------------------------------------------------------------|
| 1 vorbereiten                     | <ul> <li>Ziele definieren und Erkenntnisinteresse bestimmen</li> <li>Setting &amp; Vorgehen klären (und mit Klasse besprechen)</li> <li>Fokus, Methoden und Instrumente auswählen</li> </ul> |
| <b>2</b> durchführen              | anwenden (digital mit SEP/Edkimo oder analog)                                                                                                    |
| 3 auswerten und<br>nachbesprechen | <ul> <li>Auswertung durch Feedbacknehmer*in</li> <li>austauschen/nachbesprechen mit Feedbackgebern</li> <li>ggf. Vereinbarungen treffen</li> </ul>                                           |
| 4 Konsequenzen<br>umsetzen        | Erkenntnisse praktisch umsetzen                                                                                                    |
| <b>5</b> Feedback wiederholen     | um Erfolg der Ma ßnahmen zu  überpr üfen: Feedback<br>erneut einholen                                                                                                    |

Quelle: Agentur für Schulberatung (LI)

Hamburg

# INFOS FÜR SCHÜLERINNEN UND SCHÜLER

Folgende Infos könnten den Schülerinnen und Schülern vor der SEP-Durchführung gegeben werden:

- Unterrichtsspezifität: Alle Fragen beziehen sich auf diesen spezifischen Unterricht.
- Anonymität der Befragung (niemand erfährt, was einzelne geantwortet haben).
- **Meinung** gefragt: Nur die **eigene Meinung** ist wichtig (nicht die anderer SuS) es gibt kein "richtig" oder "falsch".
- Antwortpflicht: Es muss bei allen Fragen eine Antwort gegeben werden. Wenn eine Frage nicht beurteilbar ist, kann auch "kann ich nicht beurteilen" angeklickt werden.
- Kein Rücksprung: Wenn nach einer Eingabe auf "Weiter" geklickt wurde, ist ein Zurückgehen auf die vorherige Seite nicht möglich.

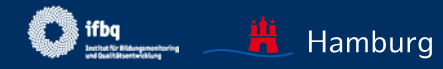

## **BEISPIEL-INFO FÜR JÜNGERE SUS**

- Bei der Beantwortung dieser Fragen sollst du nur an **unseren** Unterricht denken und zu diesem deine Meinung abgeben.
- Die Befragung ist **anonym** niemand weiß, was du geantwortet hast.
- Nur deine eigene Meinung ist wichtig (nicht die anderer SuS) es gibt kein "richtig" oder "falsch".
- Du musst bei allen Fragen eine Antwort geben. Wenn du aber meinst, dass du etwas gar nicht beantworten kannst, kannst du auch "kann ich nicht beurteilen" anklicken.
- Du kannst bei der Befragung nicht zurück gehen: Wenn du auf "Weiter" geklickt hast, kannst du deine früheren Antworten nicht mehr ändern.

Setting und Vorgehen mit der Klasse besprechen

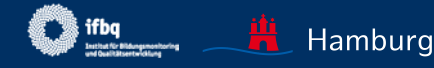

## SCHRITTE BEI ERGEBNISBESPRECHUNG

# Ausführliche Hinweise zur Ergebnisbesprechung und möglichen Methoden finden sich bei der Agentur für Schulberatung

- 1. Ergebnisse zunächst für sich selbst betrachten / oder ggf. direkt präsentieren
  - Was fällt auf, wo besonders hohe/niedrige Ausprägungen, wo große Wahrnehmungsunterschiede... mögliche Erklärungen...
- 2. Besprechung der Ergebnisse planen
  - Wann und mit welchen Inhalten soll die Besprechung stattfinden, welche Methoden?
- 3. Besprechung durchführen (s. verschiedene Methoden Agentur)
  - Hauptziel: Dialog
- 4. Eventuell Konsequenzen ableiten/Vereinbarungen treffen

Falls Ergebnisse den Schülerinnen und Schülern ausgehändigt wurden: Nach der Besprechung wieder einsammeln, um keine unerwünschten Klassenvergleiche zu ermöglichen.

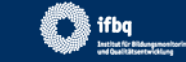

# RECHTSFRAGEN, DATENSCHUTZ

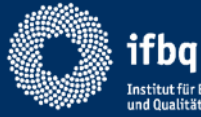

Institut für Bildungsmonitoring und Qualitätsentwicklung

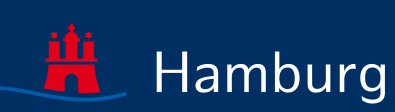

## **RECHTSFRAGEN IN KÜRZE**

- > Datenschutz (DSGV) gewährleistet (siehe Datenschutzerklärung)
- Daten werden nur sehr sparsam erhoben und nur z.T. auf dem Server gespeichert (bei Registrierung: beliebige E-Mail-Adresse, Schulform; bei Befragung: Jahrgang, Fach. Frage nach "Herr/Frau" und optional zusätzlich Namen nur für Ausgestaltung des Fragebogens, keine Speicherung)
- Datenhoheit: Zugriff auf geschützten Bereich und auf persönliche Ergebnisse nur durch Lehrkraft (kein Anspruch auf Einsichtnahme durch SL, Eltern etc.)
- Speicherung aggregierter anonymisierter Befragungsdaten f
  ür Bildung von Referenzwerten, ggf. wissenschaftliche Untersuchungen (siehe <u>Nutzungsbedingungen</u>)
- Zugang per TAN bei Beantwortung einer Befragung durch Schülerinnen und Schüler, keine Registrierung per Namen
- Eltern müssen nicht zustimmen, dass ihre Kinder befragt werden (Bescheid der Rechtsabteilung), sollten aber informiert werden (<u>Musterbrief im SEP</u>).

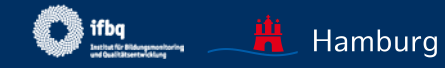

## WER SIEHT WELCHE DATEN?

- Nur die feedbacknehmende Lehrkraft kann die (anonymen) Befragungsdaten der SuS in ihrem persönlichen Bereich einsehen (Datenhoheit) – die Daten der SuS sind aggregiert.
- > Ausschließlich anonymisierte Daten können von anderen gesehen werden:
  - IfBQ: Befragungsdaten mit Merkmalen Jahrgang, Fach, Schulform; Zweck: Wissenschaftliche Auswertungen, Überarbeitung von Fragebögen
- Niemand kann die E-Mail-Adresse oder eine vollständige IP sehen (IP-Adressen werden anonymisiert)

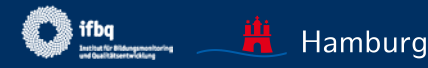

Bitte wenden Sie sich an das IfBQ-Team bei technischen Fragen oder anderen Auffälligkeiten und Wünschen!

Ihre Rückmeldungen sind erwünscht: schuelerfeedback@ifbq.hamburg.de

oder

jutta.wolff@ifbq.hamburg.de

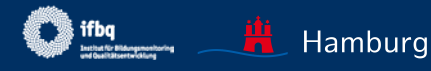

WIR HOFFEN, DASS WIR MIT **DIESER ANLEITUNG IHRE** FRAGEN BEANTWORTEN **KONNTEN UND WÜNSCHEN GUTES GELINGEN!** 

JUTTA WOLFF (FÜR DAS TEAM SCHÜLERFEEDBACK)

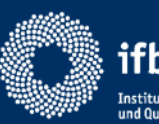

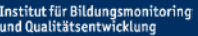

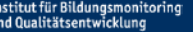

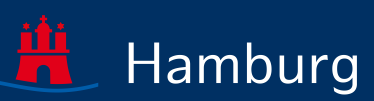